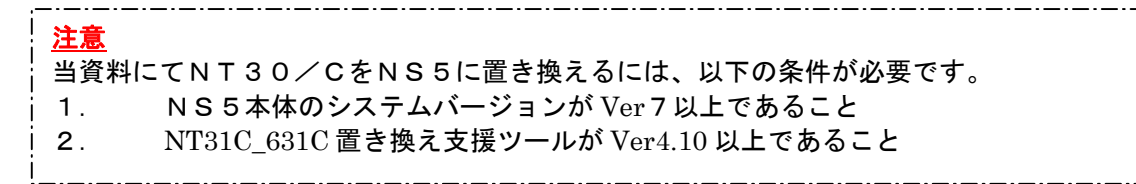

NT30/C→NS5 置き換えガイド

# <置き換えに際しての注意点>

- ◆NTとNSでは電源端子台や各コネクタの配置が異なりますので、場合によっては配線の変更が 発生します。詳細はP5の「1-2:電源端子台と各コネクタの配線について」を参照願います。
- ◆通信方式がメモリリンクの場合、PT内部のメモリ構成とメモリリンク通信方式の通信コマンド の違いにより、ホスト側のプログラムの変更が必要です。 詳細はP16の「1-4-2) 2.メモリリンクホスト側プログラムの変更 」を参照ください。

# <u>置き換え対象機種</u>

# リニューアル推奨機種

| 型式                       | 通信方式              | 形式                          | 通信方式       |
|--------------------------|-------------------|-----------------------------|------------|
| <stn クロ液晶="" モ=""></stn> | 上位リンク             | <stn ŧ="" クロ液晶=""></stn>    | 上位リンク      |
| NT30-ST131(B)-V□         | (RS-232C)         | $NS5-MOO\Pi-V2$             | (RS-232C)  |
|                          | 上位リンク             |                             | NTリンク(1:1) |
| <stn カラー液晶=""></stn>     | (RS-422A/485) 注 1 | <stn カラー液晶=""></stn>        | (RS-232C)  |
| NT30C-ST141(B)-V□        | NT リンク(1:1)       | $NS5$ - $SQ0\square$ - $V2$ | NTリンク(1:N) |
|                          | (RS-232C)         |                             | (RS-232C)  |
|                          | NT リンク(1:1)       | <tft カァー液晶=""></tft>        | メモリリンク     |
|                          | (RS-422A/485) 注 1 | $NS5$ -TQ0 $\Box$ -V2       | (RS-232C)  |
|                          | NT リンク(1:N)       |                             |            |
|                          | (RS-232C)         |                             |            |
|                          | NT リンク(1:N)       |                             |            |
|                          | (RS-422A/485 注 1  |                             |            |
|                          | メモリリンク            |                             |            |
|                          | (RS-232C)         |                             |            |
|                          | メモリリンク            |                             |            |
|                          | (RS-422A/485 注 1  |                             |            |

| 型式                                         | 通信方式                      |   | 型式                                    | 通信方式                   |
|--------------------------------------------|---------------------------|---|---------------------------------------|------------------------|
| <stn モノクロ液晶=""><br/>NT30-ST131(B)-Vロ</stn> | 三 菱 A 算 機リンク<br>(RS-232C) |   | <stn モノクロ液晶=""><br/>NS5-MQ0□-V2</stn> | 三菱 F X 接続<br>(RS-422A) |
| <stn カラー液晶=""><br/>NT30C-ST141(B)-V口</stn> | 三菱A計算機リンク<br>(RS-422A)    | _ | <pre><stn カラー液晶=""></stn></pre>       | 三菱A計算機リンク              |
|                                            | 三菱 F X 接続<br>(RS-422A)    |   | $NS5$ - $SQ0\square$ - $V2$           | (RS-422A)<br>(RS-232C) |
|                                            | (110 42277)               |   | <tft カラー液晶=""><br/>NS5-TQ0□-V2</tft>  | (116/2520)             |

# NT30/30Cの「RS-422A/485」の接続ポートについて

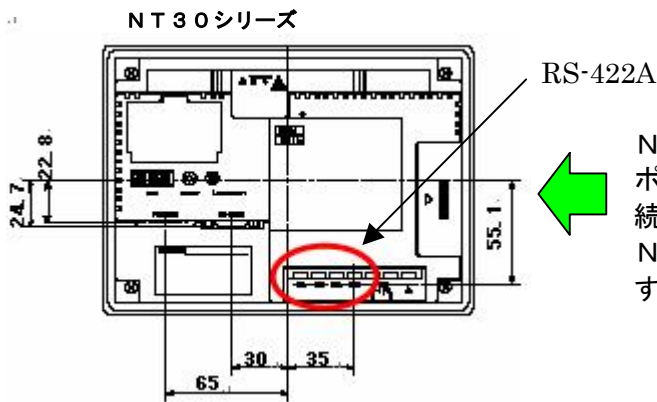

RS-422A 端子台

NT30/30Cは左図のように端子台が RS-422A ポートになっていますので、端子台にて RS-422A 接 続が可能です。

NSの場合は、422Aポートがありませんので注1に示 す変換アダプタが必要になります。

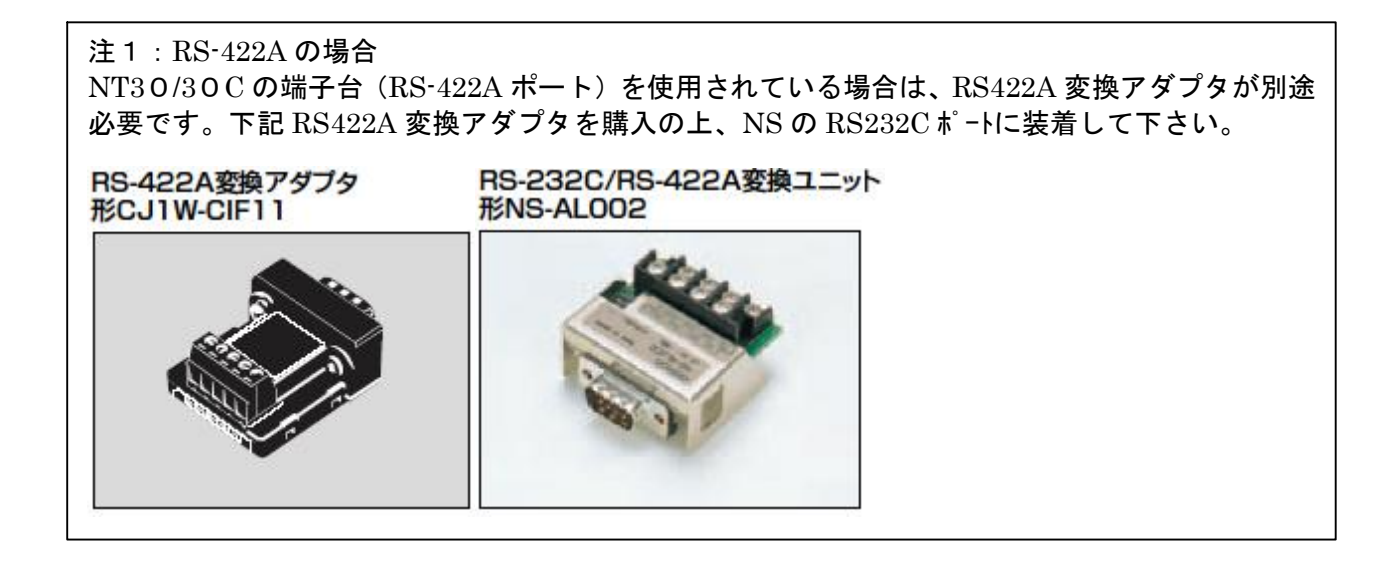

# 1-1-1:NT30/30CとNS5の主な仕様について

置き換え機種:NT30-ST131(B)-V囗

NT30-ST131(B)-V口とNS5-MQ0口-V2の主な仕様は以下のとおりです。

| 項目       | NT30-ST131(B)-V   | NS5-MQ0□-V2      |
|----------|-------------------|------------------|
| 外形寸法     | 195 × 142 × 56mm  | 195 × 142 × 54mm |
| パネルカット寸法 | 184×131mm         | $\leftarrow$     |
| 有効表示エリア  | 115.2 × 86.4mm    | 117.2 × 88.4mm   |
|          | 5. 7インチ           | 5. 7インチ          |
| 液晶       | モノクロSTN(バックライト2色) | モノクロSTN          |
| ドット数     | 320×2401 ัง1      | $\leftarrow$     |
| 視野角      | 左右±35°            | 左右±45°           |
|          | 上25°下35°          | 上20°下40°         |
| 電源電圧     | DC24V             | $\leftarrow$     |
| 消費電力     | 15W以下             | $\leftarrow$     |
| 使用周囲温度   | 0~50°C            | $\leftarrow$     |

NT30-ST131(B)-V口とNS5-MQ0口-V2に関しては以下の違いがありますのでご注意ください。

1)外形寸法について

外形寸法は縦横とも同じ大きさです。奥行きのみが 2mm 小さくなります。

 パネルカット寸法について パネルカット寸法は同じです。

#### 3) 表示部の見栄えについて

NT30でバックライト色「赤」を使用のときは、NS5ではバックライト色が「白」ですので、 見栄えが異なります。 アプリケーション上「赤」バックライトが必要な場合は、NS5-SQ/TQのカラータイプを 使用し、背景色を「赤」にすることで対応が可能です。

# **4) 電源について** 電源電圧、消費電力とも同じです。

## 5) 盤内配線について

電源端子台や232Cコネクタの配置がと異なっていますので、P5の「1-2:電源端子台と 各コネクタの位置について」の寸法図を参考に、配線の変更をお願いします。 NT30の422A端子台を使用されている場合はRS422A変換アダプタを準備ください。

# **置き換え機種:NT30C-ST141(B)-V口** NT30C-ST141(B)-V口とNS5-SQ0ロ-V2およびNS5-TQ0ロ-V2の主な仕様は以下のとおりです。

| 項目       | NT30C-ST141(B)-V | NS5-SQ0□-V2      |
|----------|------------------|------------------|
| 外形寸法     | 195×142×56mm     | 195 × 142 × 54mm |
| パネルカット寸法 | 184×131mm        | $\leftarrow$     |
|          | 115.2 × 86.4mm   | 118.18×89.38mm   |
| 有効表示エリア  | 5. 7インチ          | 5. 7インチ          |
| 液晶       | カラ—STN           | $\leftarrow$     |
| ドット数     | 320×240ドット       | $\leftarrow$     |
| 視野角      | 左右±35°           | 左右±50°           |
|          | 上25°下35°         | 上45°下50°         |
| 電源電圧     | DC24V            | $\leftarrow$     |
| 消費電力     | 15W以下 ←          |                  |
| 使用周囲温度   | 0~50°C           | $\leftarrow$     |

| 項目       | NS5-TQ0□-V2      |
|----------|------------------|
| 外形寸法     | 195 × 142 × 54mm |
| パネルカット寸法 | 184 × 131mm      |
|          | 118.18 × 89.38mm |
| 有効表示エリア  | 5.7インチ           |
| 液晶       | カラーTFT           |
| ドット数     | $\leftarrow$     |
| 視野角      | 左右±50°           |
|          | 上70°下60°         |
| 電源電圧     | <i>←</i>         |
| 消費電力     | $\leftarrow$     |
| 使用周囲温度   | $\leftarrow$     |

NT30C-ST141(B)-V口と NS5-SQ0口-V2 および NS5-TQ0口-V2 に関しては以下の違いがありますの でご注意ください。

- 1) **外形寸法について** 外形寸法は縦横とも同じ大きさです。奥行きのみが 2mm 小さくなります。
- 2) パネルカット寸法について パネルカット寸法は同じです。
- **3)表示部の見栄えについて** NS5-SQ0ロ-V2はNT30Cと同じカラーSTN液晶ですので見栄えは同じです。 NS5-TQ0ロ-V2はカラーTFT液晶ですので画面の見栄えはよくなります。
- 4) **電源について** 電源電圧、消費電力とも同じです。

### 5) 盤内配線について

電源端子台や232Cコネクタの配置がと異なっていますので、P5の「1-2:電源端子台と 各コネクタの位置について」の寸法図を参考に、配線の変更をお願いします。 NT30Cの422A端子台を使用されている場合はRS422A変換アダプタを準備ください。

# 1-2: 電源端子台と各コネクタの位置について

NT30/30CとNS5では電源端子台と各コネクタの位置が異なります。既存の盤内配線をその まま使用する場合は、場合によっては配線の変更が必要になります。 下記寸法図を参考に盤内配線を考慮願います。

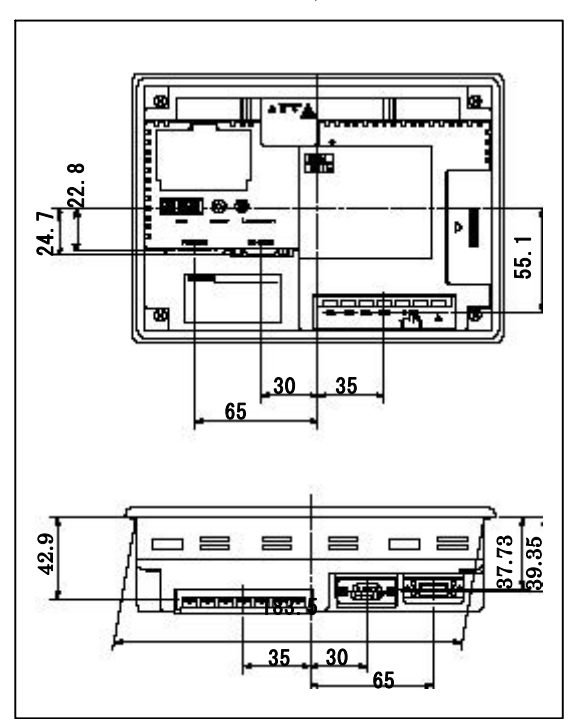

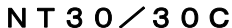

NS5

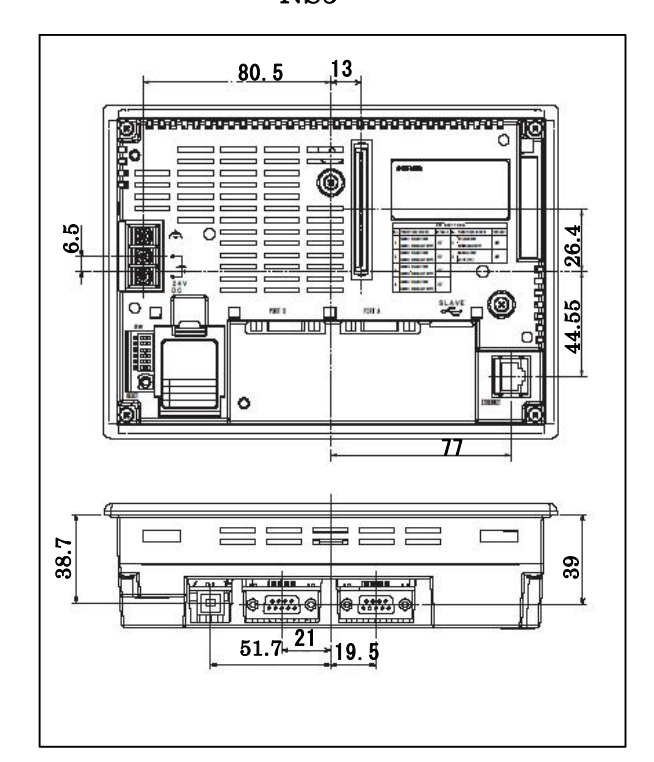

# 1-3:NT30/30C画面データのコンバートについて

NT30/30CをNS5に置き換える場合、「NT31C\_631C 画面変換支援ツール」の Ver4.10 以降を使用しますと、NT30/30Cの画面データはダイレクトにNS5の画面データに変換できます。

詳細はP7の「1-4-1):画面の置き換えについて」を参照願います。

# 1-4:NS5へのリプレースの手順

NS5へのリプレースは以下の手順に従って置き換えて下さい。

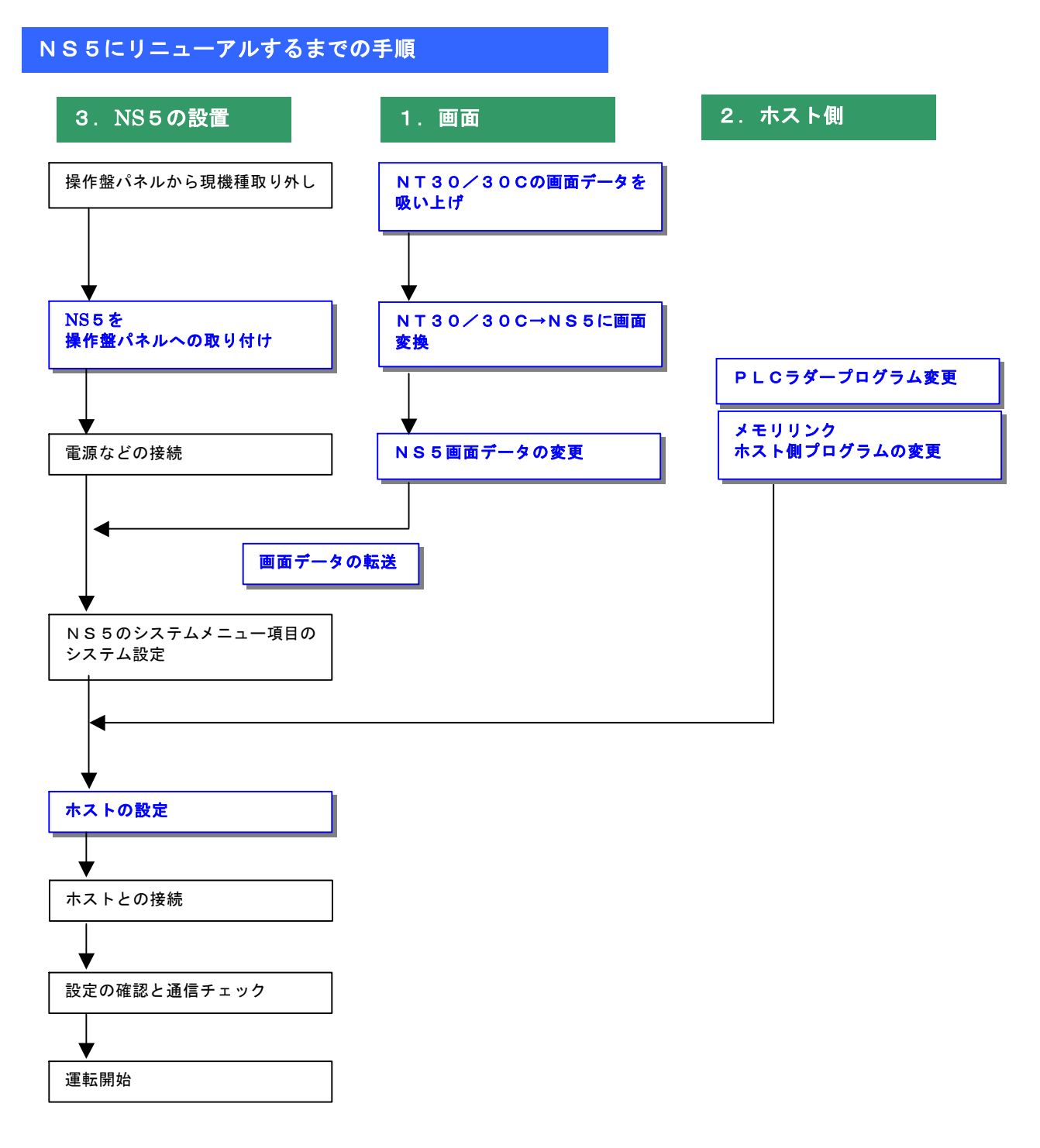

1-4-1):画面の置き換えについて

画面の置き換えに際しては以下のサポートツールが必要ですのでご用意願います。

| ■必要なツール                            |
|------------------------------------|
| ・NT シリーズサポートツール Ver4 for Windows   |
| 刊 NT-ZJCMX1-V4                     |
| ・NS 用作画ツール CX-Designer (Ver2.1 以上) |
| 形 NS-CXDC1-V1                      |
| ・パソコン接続ケーブル                        |
| RS-232C 接続ケーブル 形 XW2Z-S002         |
| USB シリアル変換ケーブル 形 CS1W-CIF31        |
|                                    |

1. NT30/30Cの画面データを吸い上げ

- 1. NT30/30Cとパソコンを接続します。
- NTサポートツール側の通信設定をします。
   メニューバーから[接続]→通信設定を選択し通信ポートと通信速度を設定します。

| 192                |                   | ×    |   |
|--------------------|-------------------|------|---|
| 101231-1-100 - [   | 141 - 141 - 140 - | ◀─── | ┢ |
| 通信速度               | -                 |      |   |
| 0. 42.08(2)        | ്കുളയ്            |      |   |
| <b>E</b> 5.939(6)? |                   |      |   |
| 06                 | 46046   NJ        | r I  |   |

—— 通信 Port の COM1~COM 8 を選択します

- 通信速度を選択します。

- NT30/30Cを転送モードにします。
   NT30/30Cの画面の4隅のうち任意の2点を同時に押してシステムメニューに入り、[転送モード]を選択して、転送モードメニューを表示して「サポートツール転送」を選択します。
- A. NTサポートツールで画面データをアップロード メニューバーから[オプション]→[アップロード]を選択し全画面をアップロードします。 アップロードが終了した後、ファイルを保存します。

NT30/30Cの画面データ保存

1) NT30/30C画面データが NTST ツールデータ(\*\*. onw)の場合 吸い上げたNT30/NT30Cの画面データを以下の手順で.mmi 形式のファイルに保存し てください。

(当ガイドでは、Sample.mmi として保存しています。)

「ファイル」→「名前をつけて保存」でファイルの種類を"メモリマップイメージファイル(.mmi)"にて保存する。

| 前を付けて保存                                    |                                     |   |           | ?              |
|--------------------------------------------|-------------------------------------|---|-----------|----------------|
| 保存する場所型:                                   | Contemp                             | • | <b>(=</b> | <b>* •</b>     |
|                                            |                                     |   |           |                |
|                                            |                                     |   |           |                |
|                                            |                                     |   |           |                |
|                                            |                                     |   |           |                |
| 7ァイル名( <u>N</u> ):                         | Sample.mmi                          |   | 1         | 保存⑤            |
| ファイル名( <u>N</u> ):<br>ファイルの種類( <u>T</u> ): | Sample.mmi<br>メモリマップペメーシウァイル(*.mmi) |   | ×         | 保存(S)<br>キャンセル |

2) NT30/30C画面データがDOS版(\*\*. G6S)の場合 そのままダイレクトに「NT31C\_631C変換支援ツール」でNS5に変換できます。

### 3. 画面データを NS5 に画面変換

P8の 2. NT30/30Cの画面データ保存 miまたは\*\*. G6S)を以下の要領でNS5に変換します。

## ・NT30-ST131(B)-V1 はモノクロ機種ですので、モノクロの NS5-MQ0口(B)-V2 に変換します。

- ・NT310-ST141(B)-V1 はカラーですので、以下のカラー機種に変換します。
  - NS5-SQ0□ (B) -V2 (STNカラー)

NS5−TQ0□ (B) −V2 (TFTカラー)

#### 1. NT31/31C\_NT631C変換支援ツールの起動

- 「NT31/31C\_\_NT631C変換支援ツール」を次の手順で起動します。
  - ・[CX-One をインストールした場合]
    - 「スタートメニュー」→「全てのプログラム」→「Omron」→「CX-One」→「CX-Designer」 →「NT31/31C\_631C変換支援ツール」
  - ・[CX-Designer 単体をインストールした場合]
    - 「スタートメニュー」→「全てのプログラム」→「Omron」→「CX-Designer」→「N T 3 1 / 3 1 C\_631C 変換支援ツール」

NT31C/631C 変換支援 ファイル(E) 変換(C) ヘルプ(H)◀-▶ 🖬 🔶 ! 🗙 NT30/30C画面データ(DOS 変換元 版)を直接NS5画面データに変換す るには、Ver4.10 以降の 1 「NT31C/631C 変換支援ツール」が 必要です。 変換先 バージョンは[ヘルプ]→「バージョン 情報」にて確認できます。 Γ 状態 -Ver4.10 以降の「NT31C/631C 変換 支援ツール」は CX-DesignerVer2.1 以降をインストールすると自動的に インストールされます。 経過 0%

#### **2**. NS5画面に変換

- ①「ファイル」→「変換元ファイルを開く」で、P8の 2.NT30/30Cの画面データの保存 にて保存したファイル(\*\*.mmi または\*\*.G6S)を選択する。
- ②「ファイル」→「変換後ファイルの保存先」にてファイルの保存先とファイル名を指定する。(例: Sample. ipp)
- ③「変換」→「変換実行」にて変換を開始する。

| NT31C/631C変換支援ツール                                             |                                 |                             |
|---------------------------------------------------------------|---------------------------------|-----------------------------|
| pイル(E) 変換(C) ヘルフ°(H)                                          |                                 |                             |
|                                                               |                                 |                             |
| 変換元                                                           | NT31C-V2                        |                             |
| C:¥temp¥sample.mmi                                            | -                               |                             |
| 変換先                                                           | NS5-SQ0[]-V1                    | System Ver6.2               |
| C:¥temp¥sample.ipp                                            |                                 |                             |
| 状態<br>実 <del>漢完了しました。</del><br>詳細はログライルを<br>(D¥Program Files) | 参照してください。<br>©MRON¥CX-One¥CX-De | i≊<br>esigner¥NT631C_Cnv¥lo |
| •[                                                            |                                 | ×                           |
|                                                               |                                 |                             |
|                                                               | 100%                            |                             |

左記例は、変換元ファイル= C:¥tmp¥sample.mmiを変換先フォ ルダー=C:¥tmpにsample.ippとし て変換しています

「NT31/31C\_NT631C変換支援ツール」は、NT30/30Cの画面データを次のNS 機種に変換します。

| 変換元の画面データ | 変換後の画面データ                   |
|-----------|-----------------------------|
| NT31—V□   | $NS5-MQ0\square-V1$         |
| NT31C-V□  | $NS5$ - $SQ0\square$ - $V1$ |

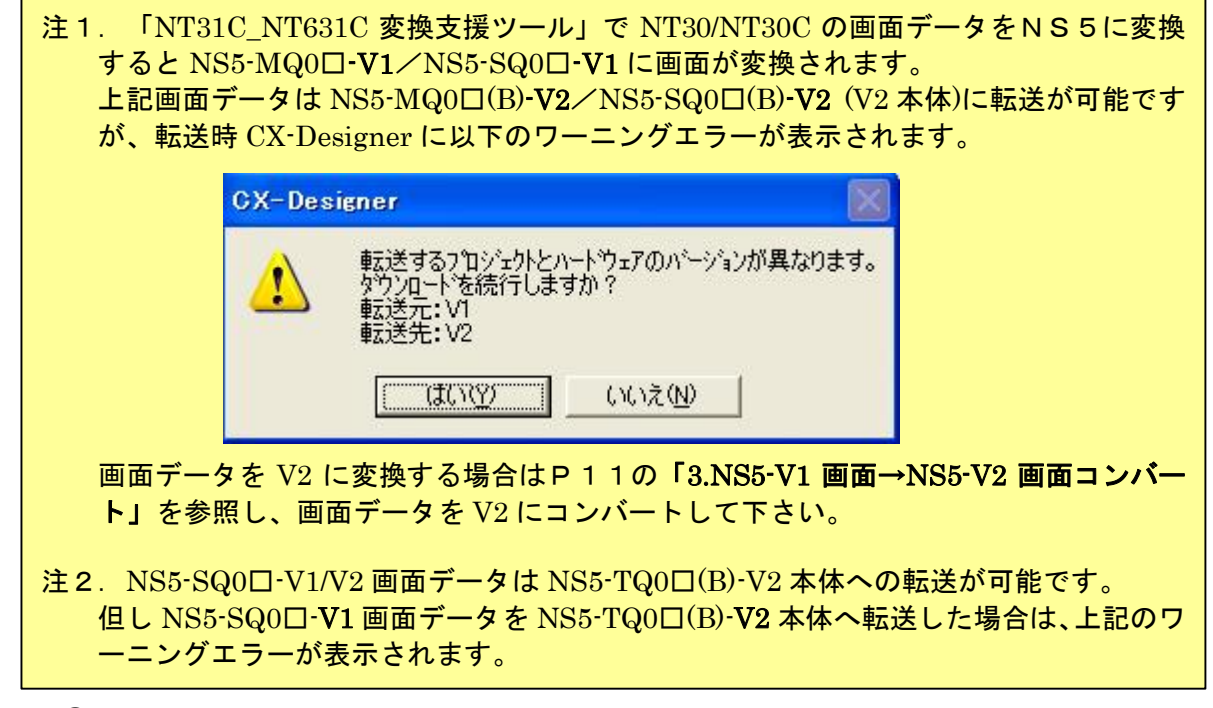

④「NT31/31C\_NT631C変換支援ツール」を終了します
 変換完了後、「×」ボタンを押します。

## 3. NS5-V1画面→NS5-V2画面コンパート

「NT31C\_NT631C 変換支援ツール」で変換された NS5-MQ0□-V1/NS5-SQ0□-V1 画面デ ータは以下の手順で、NS5-MQ0□-V2/NS5-SQ0□-V2/NS5-TQ0□-V2 画面データにコン バートが可能です。

- ①「CX-Designer」を起動
  - 「CX-Designer」を起動します。
  - ・[CX-One をインストールした場合] 「スタートメニュー」→「全てのプログラム」→「Omron」→「CX-One」→「CX-Designer」
  - ・[CX-Designer 単体をインストールした場合] 「スタートメニュー」→「全てのプログラム」→「Omron」→「CX-Designer」
- ②「CX-Designer」にて機種変更します

<u>1) NS5-SQ0ロ/MQ0ロ-V1のプロジェクトを開きます。</u>

[ファイル]→[プロジェクトを開く]にてPの「2.NS5画面に変換」でNS5に変換したファイル(ここではSample.ipp)を指定し、[開く]を押します。

| 馰               |                   |         | <u>? ×</u> |
|-----------------|-------------------|---------|------------|
| ファイルの場所型:       | 🔁 temp            | * 🖻 🛨 💌 | <b>.</b>   |
| 🗋 sample        | 14                |         |            |
| sample.IPP      |                   |         |            |
|                 |                   |         |            |
|                 |                   |         |            |
| 7-71-2(1)-2(1)- | loample IPP       |         | 88/(0)     |
|                 | Isampietri        |         | I#I/ (U/)  |
| ファイルの種類(工):     | プロジェクトファイル(*.IPP) |         | キャンセル      |

- 2) NS5-MQ0□-V2/NS5-SQ0□-V2/NS5-TQ0□-V2 に機種変更します。
  - ・[ツール]→[コンバート]→[機種]にて[NS 5 -MQ0□-V2]、[NS5-SQ0□-V2]または [NS5-TQ0□-V2]を選択します。
  - ・変更先のファイル名(ここでは SampleTQ. ipp)を指定し、「保存」を押します。

| PT機種の変更先指定               |                                 |       |       | <u>?</u> × |
|--------------------------|---------------------------------|-------|-------|------------|
| 保存する場所①:                 | 🔄 temp                          | •     | + 🗈 💣 | <b>.</b>   |
| 🛅 sample<br>🚂 sample.IPP |                                 | 24-14 |       |            |
| 7~~~ (1)~~~ (N)          | sample TO IPPI                  |       |       | (日本(0)     |
| ファイルの種類(工):              | 7 <sup>°</sup> ロジェクトファイル(*.IPP) |       |       | キャンセル      |

<NT30/C→NS5 置き換えガイド>

4. NS5画面データの修正

NT30/30Cの画面データがNS5画面データに変換されましたが、NT30/30CとN S5では互換性がない箇所がありますので、変換後のNS5の画面データの修正が必要になりま す。修正箇所に関しては、付録「NT→NS画面変換後の注意点」を参照願います。

5. 画面データの転送

CX-Designerにて上記の修正画面をNS5に転送します。 ①転送方法を選択します。 [PT]-[転送]-[転送設定]にて通信方式(USB、Serial 等)を選択します。

②画面データを転送します。

[PT]-[転送]-[転送[パソコン→PT]]を選択します。

# 1-4-2):ホスト側プログラムの変更について

## ホスト側がPLCのとき

#### 1. PLCラダープログラム変更

PTにはPLC-PT間で情報をやり取りするエリアがあります。この情報をやり取りするエリアを、NTシリーズでは「PT状態制御エリア/PT状態通知エリア」、NSシリーズでは、「システムメモリ」と呼びます。

NTシリーズの「PT状態制御エリア/PT状態通知エリア」とNSシリーズの「システムメ モリ」では、メモリ構成に違いがありますが「NT31C\_631C変換支援ツール」Ver 4. 10以上を使用しますと、変換後のNSシステムメモリがNT30/30Cの「PT状態 制御/通知エリア」と互換性のある形(NT30/620シリーズ互換モード)で変換されま す。

#### ◆NT30/620互換モードについて

「NT31C\_631C変換支援ツール」Ver4. 10以降を使用しますと、NT30/3 0C→NS5変換時に「NT30/620シリーズ互換モード」で変換されます。

| 2100年(1-2200)) 版歴 (C73 ) 79.2% NSAU77 (版入回回 94人)<br>起動時表示する画面へ、):番号                                                                                                    | 「システム設定」を表示するには |
|----------------------------------------------------------------------------------------------------|-----------------|
| 0001:Screen Page0001 選択(S)                                                                                                    |                 |
| ·→Zテムメモリ                                                                                                    | リンステム」ダブを選択してく  |
| 制御エリアの割付アトシス(©) SERIALA:00000                                                                                                    |                 |
| 通知エリアの割付アトシスの SERIALA:00100                                                                                                    |                 |
| 9パトウ制御エリアの<br>割付アトシス(B) (未使用) 設定(3)                                                                                                    |                 |
|                                                                                                    |                 |
| ▼ バイムメモンをN1 年頃にするい ○ NT30/6205月ーズ <sup>*</sup>                                                                                                    |                 |
| C NT31/6319/J-X*                                                                                                    |                 |
|                                                                                                    |                 |
| +=0. ).                                                                                                    |                 |
| - オフジョン<br>シッティノナリ軍事51+1/カル(D) 1                                                                                                    |                 |
| - オフジョン<br>システムメモリ更新サイクル(P) 1 - サイクル(1-256)<br>達動では(会学(い))にフリ問題(() 5                                                                                                    |                 |
| - オフジョン<br>システムメモリ更新サイクル(P) 1 ガ サイクル(1-256)<br>運転中信号(いりルス)間隔(( <u>)</u> 5 ゴ 回数(1-256)<br>をおわき(ニンフテム)を目点2018日((-(い) オス マ                                                                                                    |                 |
| オフジッン<br>システムメモリ更新サイクル(P) 1 → サイクル(1-256)<br>運転中信号(ハルス)間隔(K) 5 → 回数(1-256)<br>起動時(こシステムメモリを行刀期化(M) する ▼                                                                                                    |                 |
| - オフ <sup>5</sup> ション<br>システムメモリ更新サイクル(P) 1 当 サイクル(1-256)<br>運転中信号(いルス)間隔(E) 5 当 回数(1-256)<br>起動時(こシステムメモリを行)期(L(L)) する マ<br>システムメモリー覧(L)                                                                                     |                 |
| - オフ <sup>5</sup> A ン<br>システムメモリ更新サイカル(P) 1 ⇒ サイカル(1-256)<br>運転中信号(い <sup>6</sup> ルス)間隔( <u>K</u> ) 5 ⇒ 回数(1-256)<br>起動時行(2)ステムメモリを初期化( <u>M</u> ) する ▼<br>- メモリカート 79株容量                                                     |                 |
| - オフ <sup>5</sup> /a <sup>3</sup> /-<br>システムメモリ更新サイクル(P) 1 当 サイクル(1-256)<br>運転中信号 (小ルス)間隔(E) 5 回数(1-256)<br>起動時(に)ステムメモリを行の期化(L) する ▼<br>- メモリカート 7残容量<br>メモリカート 7残容量<br>メモリカート 7残容量 当ち サイス <sup>*</sup> (E) 1024 当 KByte     |                 |
| オフジュン       システムメモリ更新サイクル(P)       1       当       サイクル(1-256)       運転中信号(いりルス)問題(E)       5       三       起動時(にシステムメモリを行刃期化(L))       する       システムメモリー覧(Y)       メモリカード残容量       メモリカード残容量       メモリカード残容量       メモリカード残容量 |                 |

# ◆ NT30/620互換モード」のシステムメモリについて 「NT30/620互換モード」ではNSのシステムメモリが以下のように変換されます。

| オフセット<br>−制御エリフ | ビット<br>' | 内容                | NSシステムメモリでのアト・レス | オフセット | ビット<br>ア | 内容           | NSシステムメモリでのアド |
|-----------------|----------|-------------------|------------------|-------|----------|--------------|---------------|
| +0              | 0-15     | 画面番号(PLC→PT)      | \$SW0            | +0    | 0-15     | 画面番号(PT→PLC) | \$SWD         |
| +1              | 0-15     | 予約                |                  | +1    | 0-15     | 予約           |               |
| +2              | 0-15     | 予約                |                  | +2    | 0-6      | 予約           |               |
| +3              | 0        | 予約                |                  | +2    | 7        | つり内稼働状況      | \$SB30        |
| +3              | 1        | アラーム履歴初期化(NT31/63 | 1) \$SB32        | +2    | 8-11     | 予約           | 40500         |
| +3              | 2-6      | 予約                |                  | +2    | 12       | 面面切換なトローフジ   | \$SB2         |
| +3              | 7        | 画面印刷              | \$SB25           | +2    | 13       | 11597U       | \$SB4         |
| +3              | 8        | バックライトモート         | \$SB10           | +2    | 14       | 予約           |               |
| +3              | 9        | 断続ブザー(長音)         | \$SB14           | +2    | 15       | PT稼働状況       | \$SB1         |
| +3              | 10       | 予約                |                  | 1.00  |          |              |               |
| +3              | 11       | 75-4履歷初期化(NT30/62 | D) \$SB32        |       |          |              |               |
| +3              | 12       | 断続ブザー(短音)         | \$SB13           |       |          |              |               |
| +3              | 13       | 連続ブザー             | \$SB12           |       |          |              |               |
| +3              | 14-15    | 予約                |                  |       |          |              |               |

「NT30/620互換モード」を使用しても以下の ➡ 印部は対応する機能がNSにありませんのでご了承願います。

## <u>PT状態制御エリア</u>

|   | PLCのCH | NT30/30Cの割付      | NSのシステムメモリ       |
|---|--------|------------------|------------------|
|   | n      | 画面番号:画面切替指定 (注1) | \$ S W O         |
|   |        | (BCD4桁)          |                  |
|   | n +1   | コピー元メモリテーブル番号    | 機能なし             |
|   |        | (BCD3桁)          |                  |
| • | n +2   | コピー先メモリテーブル番号    | 機能なし             |
| , |        | (BCD3桁)          |                  |
|   | n +3   | PT 状態制御ビット       | \$SB*            |
|   |        |                  | 次ページの「PT状態制御ビット」 |
|   |        |                  | を参照して下さい。        |

| Ρ | Т | 状 | 態 | 制 | 御 | Ľ | ッ | F |
|---|---|---|---|---|---|---|---|---|
|---|---|---|---|---|---|---|---|---|

|   | ビット | N T 3 0 / 3 0 C のり      | <b>犬態制御ビット</b> | NS のシステムメモリ |
|---|-----|-------------------------|----------------|-------------|
|   | 15  | 画面表示                    | する/しない         | 機能なし        |
|   | 14  | 処理の優先登録                 | 登録/解除          | 機能なし        |
|   | 13  | 連続ブザー                   | 鳴らす/止める        | \$SB12      |
|   | 12  | 断続ブザー(短音)               | 鳴らす/止める        | \$SB13      |
|   | 11  | 表示履歴初期化                 | する/しない         | 機能なし        |
|   | 10  | バックライト色 <sup>(注1)</sup> | 赤色/白色          | _           |
|   | 9   | 断続ブザー(長音)               | 鳴らす/止める        | \$SB14      |
|   | 8   | バックライトモード               | 点灯/点滅          | \$SB10      |
|   | 7   | 画面印刷                    | する/しない         | \$SB25      |
| • | 6   | PT ウィンドウオープン            | 禁止/許可          | 機能なし        |
|   | 5   | 数値・文字列入力                | 禁止/許可          | \$SB19      |
|   | 4   | 未使用:常に0                 |                | _           |
|   | 3   | 未使用:常に0                 |                |             |
|   | 2   | 未使用:常に0                 |                | _           |
|   | 1   | 未使用:常に0                 |                | _           |
|   | 0   | 未使用                     |                | _           |

# <u> P T 状態通知エリア</u>

| PLCのC | NT30/30Cの割付     | NSのシステムメモリ       |
|-------|-----------------|------------------|
| Н     |                 |                  |
| m     | 画面番号(表示中画面)     | \$SW0            |
| m+1   | 数値・文字列メモリテーブル番号 | 機能なし             |
|       | (BCD 3桁         |                  |
| m+2   | PTステータス通知ビット    | \$SB*            |
|       |                 | 下記「PTステータス通知ビット」 |
|       |                 | を参照して下さい。        |

# <u> P T ステータス通知ビット</u>

| ビット | NT30/30C0P | Tステータス通知ビット | NS のシステムメモリ  |
|-----|------------|-------------|--------------|
| 15  | PT稼動状況     | 運転中/停止中     | \$SB1        |
| 14  | 未使用:常に0    |             | —            |
| 13  | バッテリ       | 低下/正常       | \$SB4        |
| 12  | 画面切替ストローブ  | 切替あり/なし     | \$SB2        |
| 11  | 数値入力ストローブ  | 入力あり/なし     | 機能なし         |
| 10  | 文字列入力ストローブ | 入力あり/なし     | <b>機能な</b> し |
| 9   | 未使用:常に0    |             | —            |
| 8   | 未使用:常に0    |             | —            |
| 7   | プリンタ稼動状況   | 印刷中/停止中     | \$SB30       |
| 6   | 未使用:常に0    |             | _            |
| 5   | 未使用:常に0    |             | —            |
| 4   | 未使用:常に0    |             | _            |
| 3   | 未使用:常に0    |             | —            |
| 2   | 未使用:常に0    |             | —            |
| 1   | 未使用:常に0    |             | —            |
| 0   | 未使用:常に0    |             | —            |

# ホスト側がパソコンやコンピュータで、メモリリンクで通信しているとき

# 2. メモリリンクホスト側プログラムの変更

メモリリンクとは、ホスト側のパソコンやマイコンボードとPTとの間の通信をコマンドで行う方式です。NTシリーズとNSシリーズとでは、PT内部のメモリ構成と通信コマンドが異なりますので、リニューアルに際してはホスト側のプログラムの変更が必要です。

## ◆通信コマンドの違いによるホスト側プログラム変更

NT30/30CとNSシリーズとの「PT内部のメモリ構成」と「メモリリンクコマンド」の 違いを以下に示します。

NSシリーズには各種メモリテーブルがありませんので、各種メモリテーブルの読出/書込等は 直接PTメモリの読出/書込コマンドを使ってNT30/30Cと同じ動きをするようにホスト 側プラグラムを変更してください。

|                | NT30/30C シリーズ  |            | NSシリーズ      |            |            |
|----------------|----------------|------------|-------------|------------|------------|
| PTメモリ          | 接点             | 共通         | 接点          | \$B0~32767 | \$HB0~8191 |
|                | チャネル           | 0000~99999 | チャネル        | \$W0~32767 | \$HB0~8191 |
| メモリテーブル        | 数値メモリテーブル      |            |             |            |            |
|                | 文字列メモリテーブル<br> |            | <i>、</i> よし |            |            |
| バッテリ<br>バックアップ |                | される        | されない        |            | される        |

<u>PT内部のメモリ構成比較表</u>

|    | NT シリーズ          | NS シリーズ               |
|----|------------------|-----------------------|
| RM | PT メモリ読出         | PT メモリ (\$W) 読出       |
| RN | 数値メモリテーブル読出      | (コマンドなし)              |
| RS | 文字列メモリテーブル読出     | (コマンドなし)              |
| WM | PT メモリ書込         | PT メモリ (\$W) 書込       |
| WN | 数値メモリテーブル書込      | (コマンドなし)              |
| WS | 文字列メモリテーブル書込     | (コマンドなし)              |
| FM | PT メモリー括書込(FILL) | PT メモリ(\$W)一括書込(FILL) |
| CN | 数値メモリテーブルクリア     | (コマンドなし)              |
| CS | 文字列メモリテーブルクリア    | (コマンドなし)              |
| ST | タッチスイッチ入力通知      | (コマンドなし)              |
| SN | 数値入力通知           | (コマンドなし)              |
| SS | 文字列入力通知          | (コマンドなし)              |
| PM | ダイレクトエリア変更通知     | (コマンドなし)              |
| RR | 再送要求             | (コマンドなし)              |
| ER | エラーレスポンス         | エラーレスポンス              |
| RD | _                | PT メモリ (\$HW) 読出      |

メモリリンクコマンド

| RH | _ | PT メモリ(\$ H B)読出         |
|----|---|--------------------------|
| WD | _ | PT メモリ(\$ HW)書込          |
| WH | _ | PT メモリ(\$ H B)書込         |
| FD | _ | PT メモリ (\$HW) 一括書込(FILL) |
| FH | _ | PT メモリ(\$HB)一括書込(FILL)   |
| SD | _ | PTメモリ(\$HW)変更通知          |
| SH | _ | PTメモリ(\$HB)変更通知          |

- ◆NT30/30C ユーザース、マニュアル(SBPA-580E) 6・3: コマント、レスポ ンス」を参照願います。
- ◆NS8メモリリンクコマンド詳細は「NSシリーズホスト接続マニュアル(SBSA-518) 3-3:通信手順」を参照 願います

# 1-4-3): NS5の設置について

NS5を制御盤に取り付け、PLCと接続します。

1. パネルカット

NS5-MQ0□-V2、NS5-SQ0□-V2 あるいは NS5-TQ0□-V2 の設置にあたって パネルカットの変更はありません。

●NS5-MQ0□-V2、NS5-SQ0□-V2、NS5-TQ0□-V2 推奨パネルカット寸法

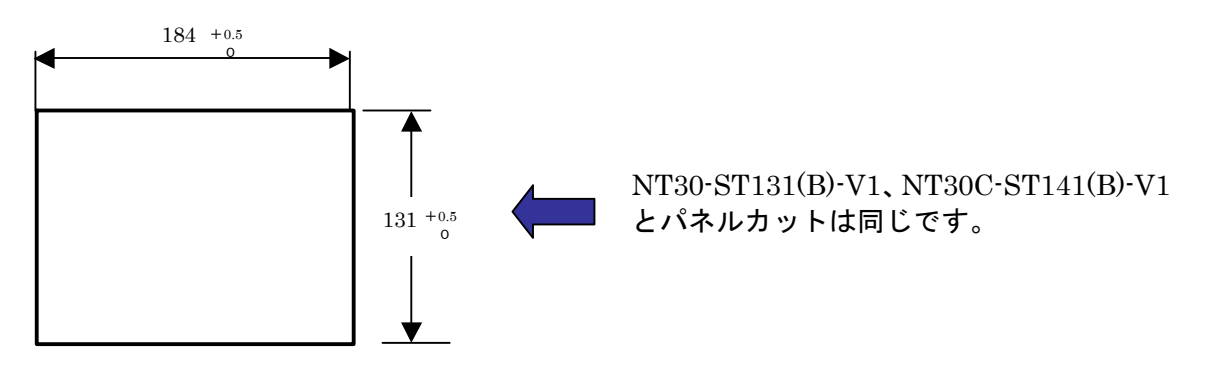

2. NS5-MQ0ロ-V2、NS5-SQ0ロ-V2、NS5-TQ0ロ-V2の操作盤への取り付け

NS5-MQ0□-V2、NS5-SQ0□-V2 あるいは NS5-TQ0□-V2 を制御盤へ取り付けます。 取り付けはNS5付属の専用取り付け金具を使用します。

3. 電源などの接続

電源端子台や232Cコネクタの配置がと異なっていますので、P5の「1-2:電源端子台と 各コネクタの位置について」の寸法図を参考に、配線の変更をお願いします。 NT30/30Cの通信用422A端子を使用されている場合は RS422A 変換アダプタを準備く ださい。 4. NS5-MQ0ロ-V2、NS5-SQ0ロ-V2、NS5-TQ0ロ-V2 のシステム設定

PLCとの通信方式などの設定します。

NSのシステム設定
NS画面の4隅のうち任意の2個を同時に押して、「システムメニュー」に入ります。
「システムメニュー」の「PT動作設定」タブを押し、動作条件を設定します。
「システムメニュー」「通信設定」タブを押し、通信方式を設定します。
設定内容の詳細については「NSシリーズ セットアップマニュアル(SBSA-517)の6章「システムメニューの操作」を参照ください。

補足:通信設定やシステム設定は、CX-Designerのプロジェクトワークスペースの 「通信設定」、「システム設定」で設定することができます。